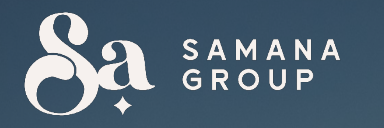

# Jak zainwestować w zbiórkę pożyczkową Nomad City 3

1. Zaloguj się do naszego serwisu, wpisując swój login i hasło

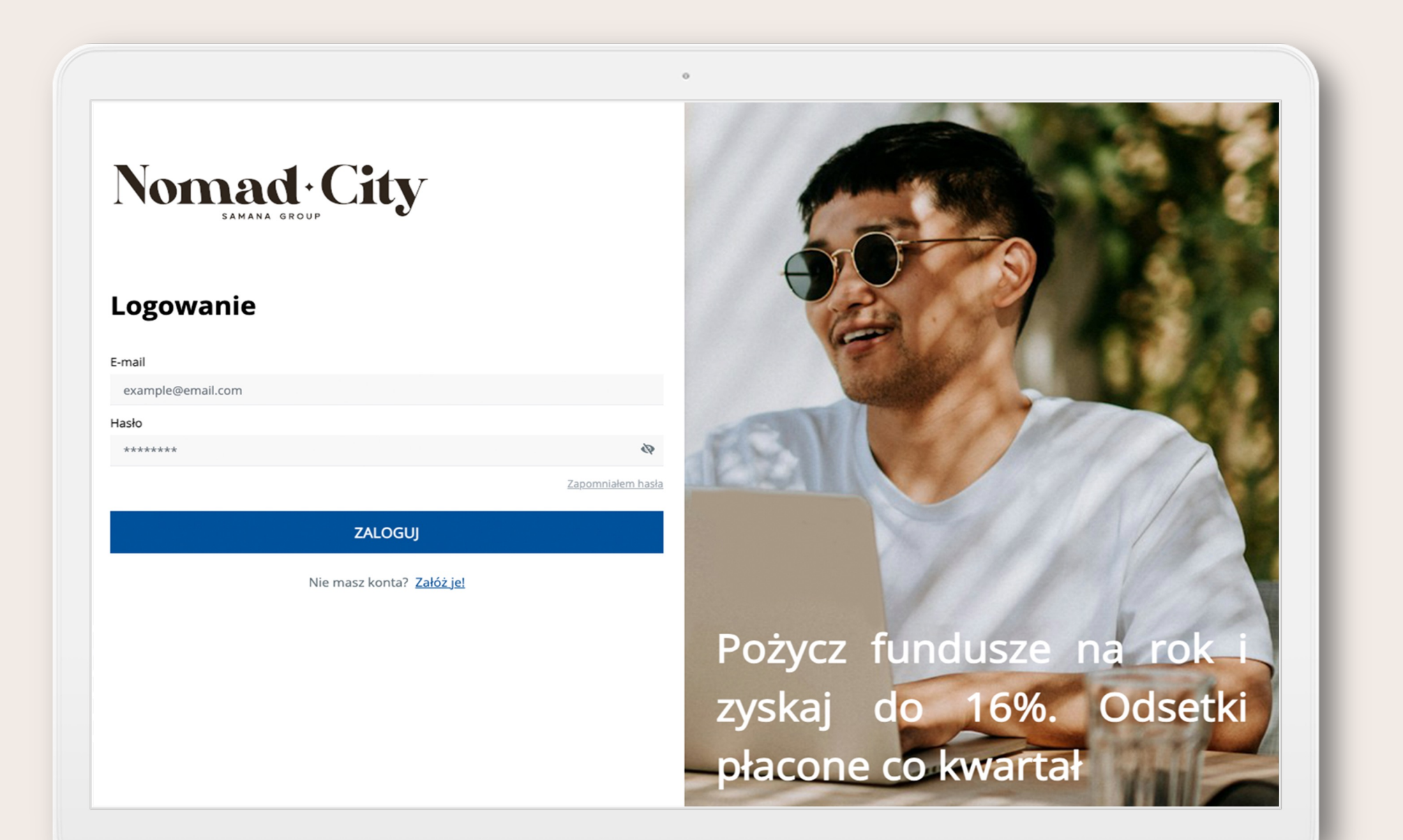

8a

## 2. Wpisz otrzymany mailem kod weryfikacyjny

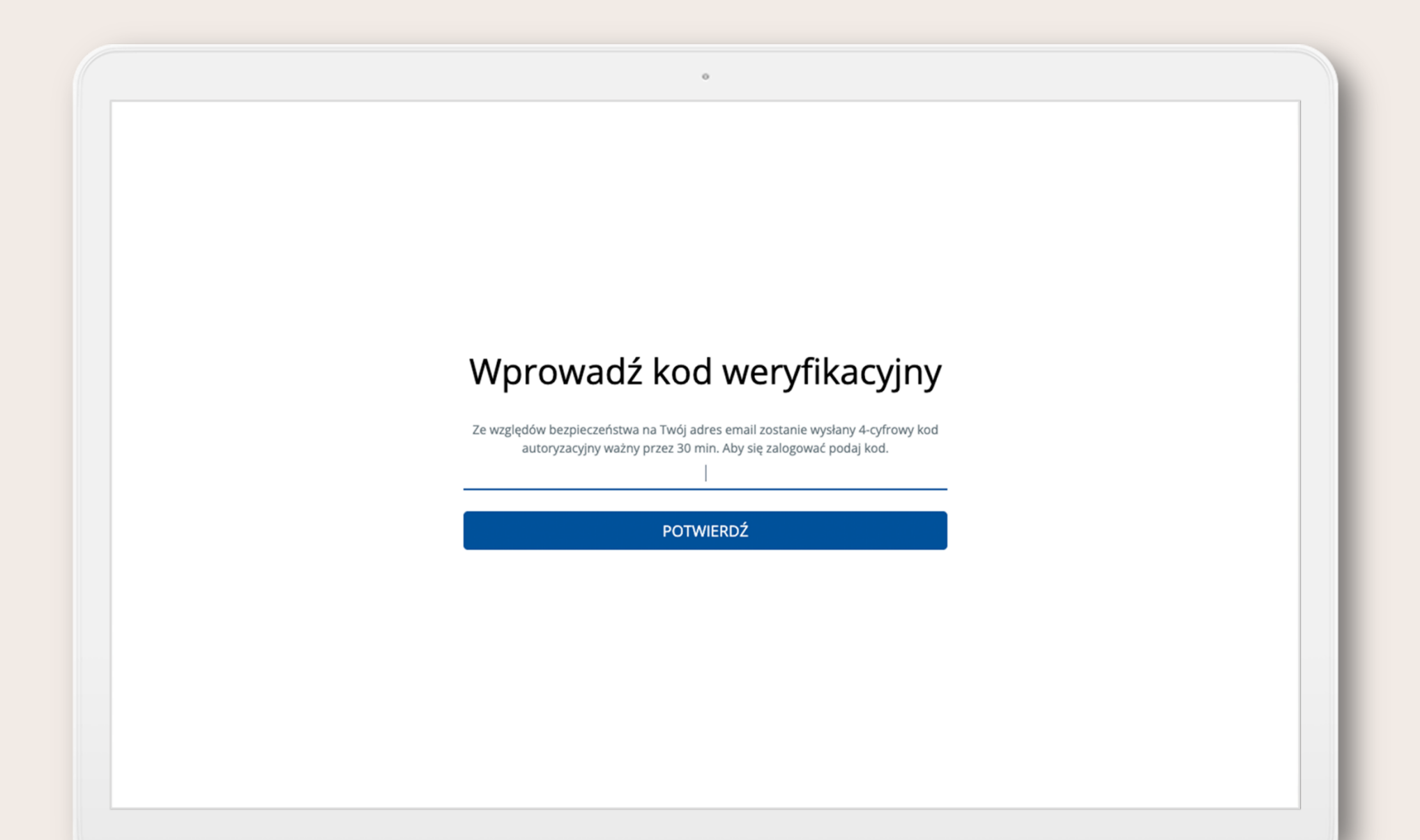

3. Wybierz klikając na zdjęcie dostępną ofertę pożyczkową

| Nomad City                                                                                | С<br>INWESTYCJE                         | <u>~"</u><br>STATYSTYKI | i≡<br>INWESTUJĘ | DOKUMENTY |              | \$<br>KALKULATOR ZYSKU |                    |                          | - (2)   |  |
|-------------------------------------------------------------------------------------------|-----------------------------------------|-------------------------|-----------------|-----------|--------------|------------------------|--------------------|--------------------------|---------|--|
| Nadchoo                                                                                   |                                         |                         | Trwające (1) 🚺  |           |              |                        | Sfinansowane (0) 🔀 |                          |         |  |
| Długosć inwestycji<br>Domyślne                                                            | ~                                       | Projekt                 |                 |           | Pr           | rodukt<br>Domyślne     | ~ ~                | Sortowanie<br>Domyślne V | FILTRUJ |  |
| Potyczka developerska<br>NOMAD CITY 3<br>DOMINIKAMA<br>NOMENSKAMA                         | ZYSK<br>15,00%<br>za 12 miesięcy        |                         |                 |           |              |                        |                    |                          |         |  |
| 2 000.00 PLN (0,10%) 2 00<br>4 INWESTORÓW O PC<br>15,00%<br>ROCZNA STOPA ZWRO<br>POŻYCZAM | 00 000.00 PLN<br>DZOSTAŁO <b>22</b> DNI |                         |                 |           |              |                        |                    |                          |         |  |
|                                                                                           |                                         | _                       |                 | NIE       | IA WIĘCEJ IN | WESTYCJI               |                    |                          |         |  |

4. W zakładkach "Opis inwestycji", "Finanse" i "Dokumentacja" znajdziesz wszystkie informacje związane z ofertą. Wpisz kwotę inwestycji i kliknij "Pożyczam"

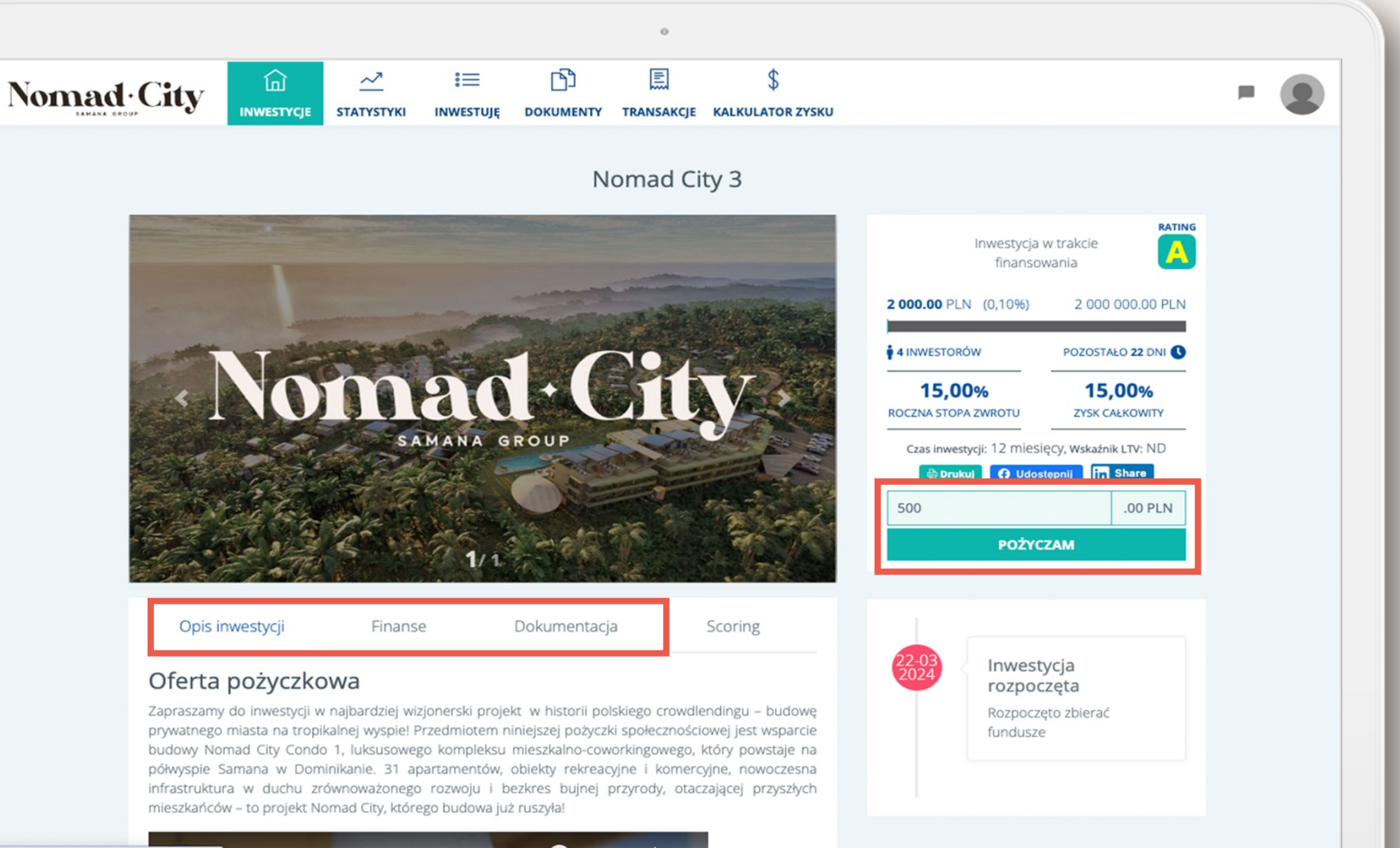

## 5. Uzupełnij brakujące dane i kliknij "Zapisz"

|                                                                | Â                                    | ~7                                   | :=                             | ſſ                           | °            | \$                      |                                                                                                   |
|----------------------------------------------------------------|--------------------------------------|--------------------------------------|--------------------------------|------------------------------|--------------|-------------------------|---------------------------------------------------------------------------------------------------|
| NOMACIÓN CILY                                                  | INWESTYCJE                           | STATYSTYKI                           | INWESTUJĘ                      | DOKUMENTY                    | TRANSAKCJ    | E KALKULATOR ZYSKU      | - 🙂                                                                                               |
| Edycja profilu                                                 |                                      |                                      |                                |                              | _            |                         |                                                                                                   |
| Imię i nazwisko<br>E-mail                                      |                                      |                                      |                                |                              |              |                         |                                                                                                   |
| Numer Telefonu 🛽                                               |                                      |                                      |                                |                              | (            | Jlica                   |                                                                                                   |
| PESEL 0                                                        |                                      |                                      |                                |                              |              | Miasto                  |                                                                                                   |
| Użyję paszport<br>Seria i numer dowodu osobi                   | istego 0                             |                                      |                                |                              | [            | Kod pocztowy            |                                                                                                   |
| Data ważności dowodu osoł                                      | bistego                              |                                      |                                |                              |              |                         |                                                                                                   |
| Konto firmowe<br>Wyrażam zgodę na<br>Pożyczkodawcy celem zawał | a przekazanie mo<br>rcia Umowy poży  | pich danych oso<br>/czki.(Obowiązkow | bowych w po                    | staci imienia (in            | nion) i nazw | iska, adresu zamieszkan | ia, adresu e-mail, nr telefonu, serii i nr dowodu osobistego                                      |
| Wyrażam zgodę na<br>świadczeniu usług drogą ele                | a otrzymywanie o<br>ktroniczną.      | od Samana.gro                        | up newslettera                 | a i informacji ha            | ndlowych z   | a pośrednictwem środkć  | ów komunikacji elektronicznej na podstawie artykułu 10 ustawy o                                   |
| Wyrażam zgodę na<br>przez Samana.group na pod                  | a wykorzystywan<br>Istawie Art.172 u | ie przez Saman<br>ist 1 Ustawy Pra   | a.group teleko<br>awo telekomu | omunikacyjnych<br>nikacyjne. | n i automaty | cznych systemów wywoł   | łujących w celu marketingu bezpośredniego produktów oferowanych Moje bonusy Dane do wypłat Zapisz |

**S**a

6. Wybierz opcję "Dane do wypłat" uzupełnij je i kliknij "Zapisz"

|              |                   |                        |                | 0 |                        |        |  |   |
|--------------|-------------------|------------------------|----------------|---|------------------------|--------|--|---|
| Nomad · City |                   | INWESTUJĘ              |                |   | \$<br>KALKULATOR ZYSKU |        |  | 9 |
|              | Edycj<br>Imię i r | a danych d<br>nazwisko | o wypłaty      |   |                        |        |  |   |
|              | Ulica             |                        |                |   |                        |        |  |   |
|              | Kod po            | r konta banko          | wego do wypłat | 0 | iasto                  |        |  |   |
|              | Nume              | BIC/SWIFT              |                |   |                        |        |  |   |
|              | Wyp               | ełnij danymi o         | sobowymi       |   |                        | Zapisz |  |   |
|              |                   |                        |                |   |                        |        |  |   |
|              |                   |                        |                |   |                        |        |  |   |
|              |                   |                        |                |   |                        |        |  |   |

7. Zostaniesz przeniesiony do panelu pożyczki, gdzie możesz jeszcze obejrzeć inwestycję. Jeśli wszystko się zgadza kliknij "Podpisuję".

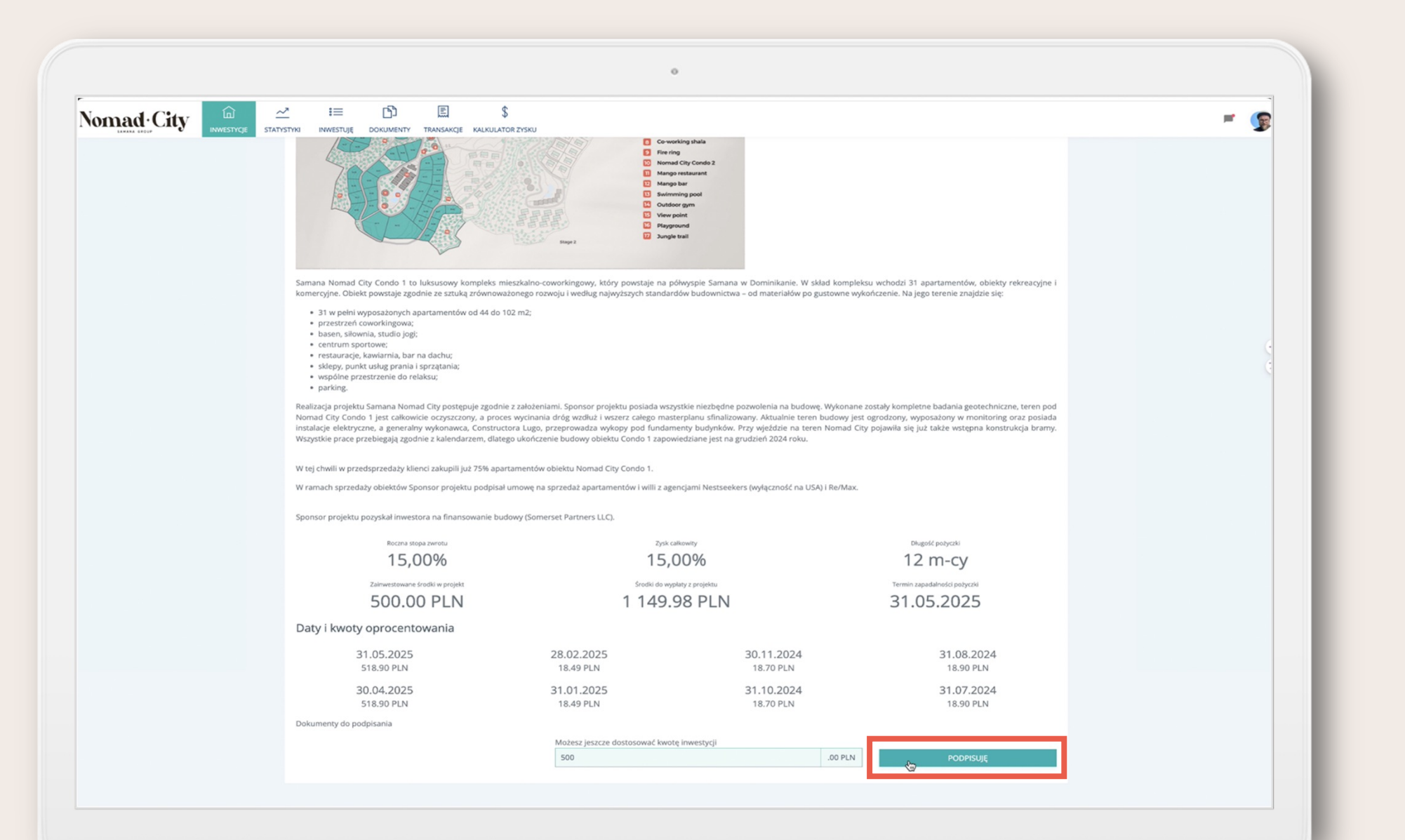

### 8. Pomyślny przebieg procesu kończy się komunikatem:

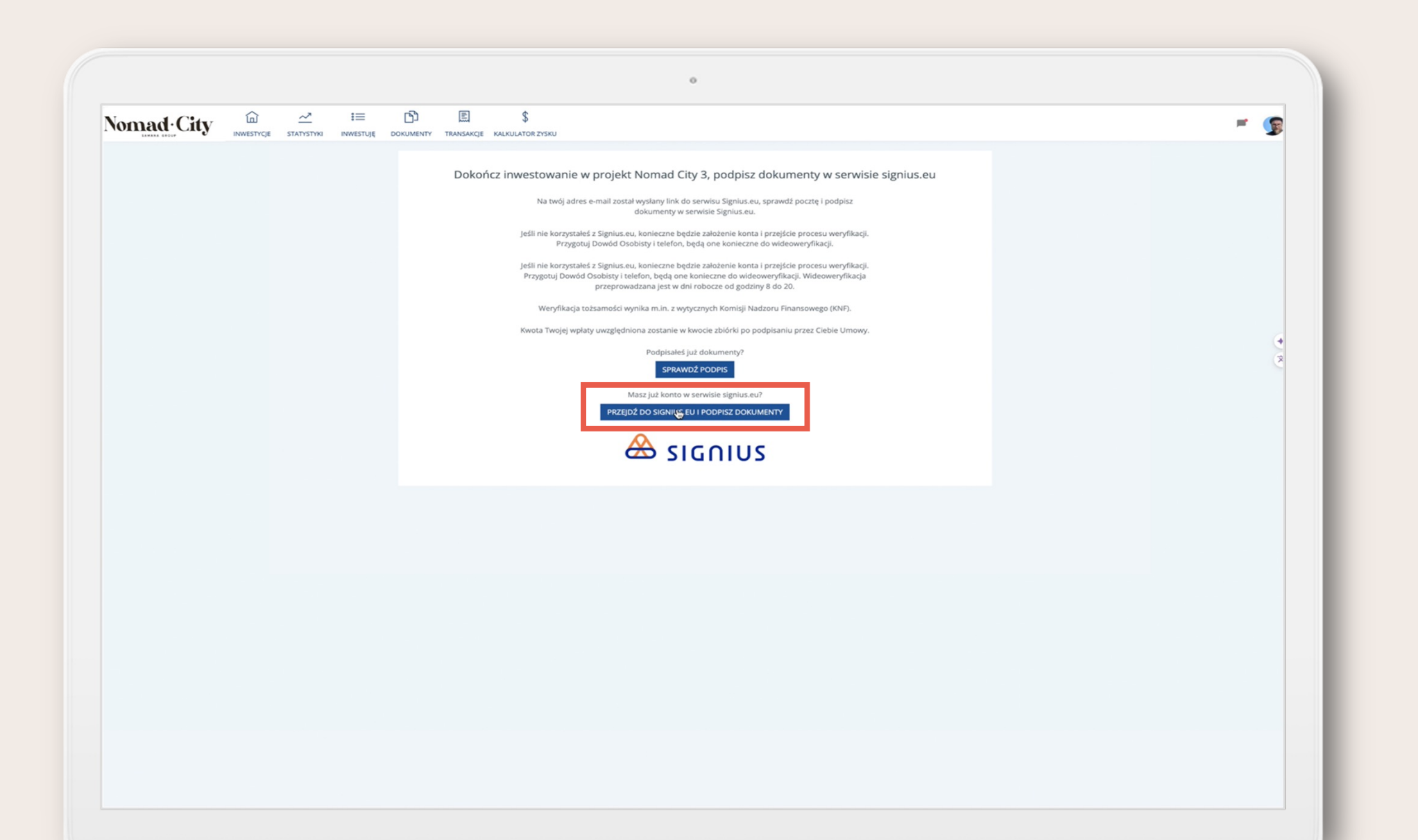

9. Sprawdź pocztę e-mail. Otrzymasz wiadomość potwierdzającą dodanie dokumentu do podpisania. Kliknij "Podpisz teraz".

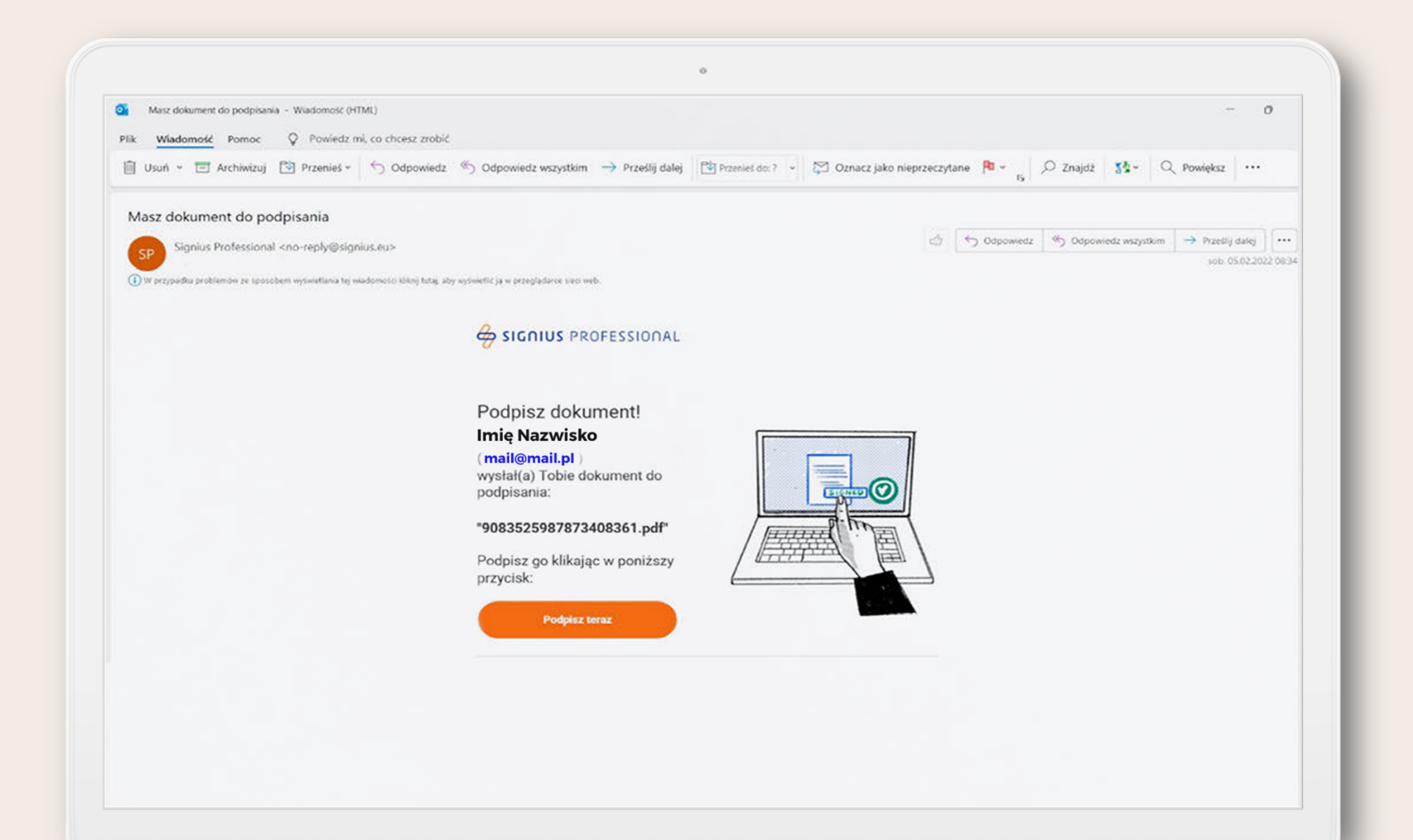

### 10. Przeniesiony zostaniesz do panelu Signius.

Postępuj zgodnie z instrukcjami założenia konta. Następnie przejdziesz proces weryfikacji tożsamości (przygotuj dowód osobisty oraz telefon). Pozostałe kroki wykonasz samodzielnie wg podpowiedzi alikacji Signus-A.

| 🗖   🗂 Cro                | owder 🗙 🔶 Signius Professional                                                                                                    |                                                                                                    |                                                                                           | -    | 0            | ×            |  |  |
|--------------------------|----------------------------------------------------------------------------------------------------|----------------------------------------------------------------------------------------------------|-------------------------------------------------------------------------------------------|------|--------------|--------------|--|--|
| $\leftarrow \rightarrow$ | C bttps://professional.signius.eu/#/folder                                                                                                    | s/92e82671-fdb1-4e34-a011-b                                                                         | 1943268ebaf                                                                               | 86 Q | 50 5         | •            |  |  |
| 🕹 signit                 | US PROFESSIONAL                                                                                                    |                                                                                                    |                                                                                           | ۲    | ()<br>Pothos | 6<br>Wyfogul |  |  |
|                          | Zbiórka pożyczkowa Nomad City 3.0<br>Właściciel Imię Nazwisko (mail@mail.pl)                                                                   |                                                                                                    |                                                                                           |      |              |              |  |  |
|                          |                                                                                                    | Tylko osob<br>može dodav                                                                            | a, która utworzyla folder<br>nač do niego dokumenty.                                      |      |              |              |  |  |
|                          | PODPISZ!     PODPIS KWALIFIKOWANY  Podpisały 0/2 osoby      Zobacz kto      Podpisuje (opłacono)      Zapczalemiam się z powycistym dokumentem | <section-header><section-header><section-header></section-header></section-header></section-header> | mail@mail.pl<br><b>Zbiórka pożyczkowa<br/>Nomad City 3.0</b><br>№ 5083525587873408361 pdf |      |              |              |  |  |
|                          |                                                                                                    |                                                                                                    |                                                                                           |      |              |              |  |  |
|                          |                                                                                                    |                                                                                                    |                                                                                           |      |              |              |  |  |
|                          |                                                                                                    |                                                                                                    |                                                                                           |      |              |              |  |  |

II. Na koniec będziesz mógł podpisać umowę, zaznaczając kratę i klikając opcje "Podpisz wybrane dokumenty". Na twój numer telefonu wysłany zostanie kod weryfikacyjny, wprowadź go i kliknij "Podpisuję".

12. Drogą mailową otrzymasz numer konta, na który należy dokonać płatności. Jednakże, jeśli nie otrzymasz tej informacji od razu, poniżej znajdziesz instrukcję, jak samodzielnie odnaleźć te dane."

12.1. Kliknij przycisk "PRZEBIEG REALIZACJI", który pojawi się po podpisaniu umowy

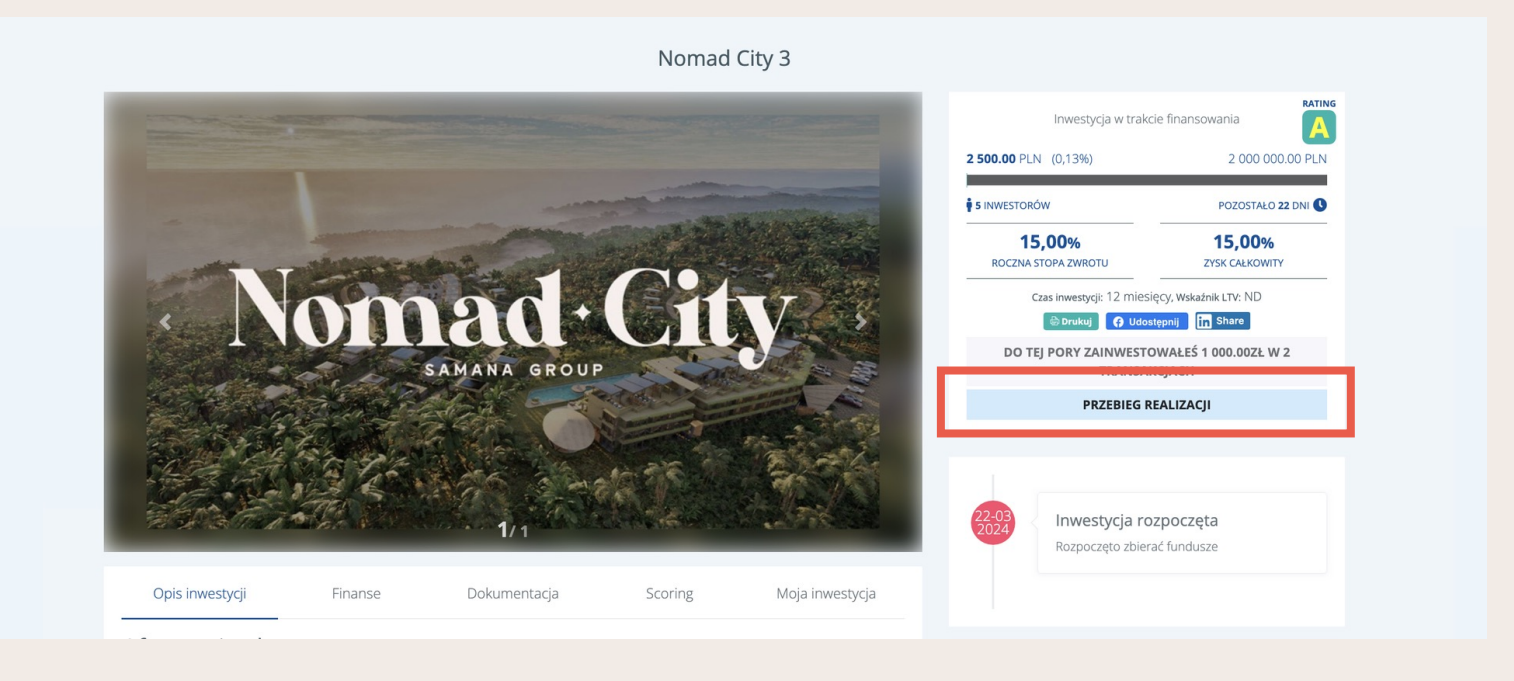

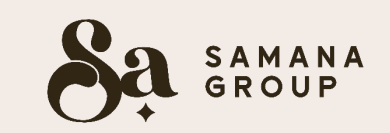

12.2. Następnie zostaniesz przekierowany do zakładki "TRANSAKCJE". Aby poznać szczegóły danych do przelewu, naciśnij ikonę w ostatnim polu "Akcje".

| N | omad. City                               | INWESTYCJE | <u>~</u> ™<br>STATYSTYKI | <b>I</b> ≡<br>INWESTUJĘ | DOKUMENT | T TRANSAKCJE S    |    |                   |    |            |          | ۳ 🦻                  |
|---|------------------------------------------|------------|--------------------------|-------------------------|----------|-------------------|----|-------------------|----|------------|----------|----------------------|
|   | Moje transakcje<br>Wyświetla 10 v wpisów |            |                          |                         |          |                   |    |                   |    |            |          |                      |
|   | Nazwa inwestycji                         |            |                          |                         | ţ↓       | Status inwestycji | 11 | Status transakcji | †1 | Kwota      |          | †↓ Akcje             |
|   | Nomad City 3                             |            |                          |                         |          | Otwarta           |    | Opłacona          |    | 500.00 PLN |          | @ <b>-</b>           |
|   | Nomad City 3                             |            |                          |                         |          | Otwarta           |    | W trakcie         |    | 500.00 PLN | ٩        | Szczegóły            |
|   | Wyświetla wpisy 1 do 2 z 2               |            |                          |                         |          |                   |    |                   |    |            | Poprzedn | ie <b>1</b> Następne |
|   |                                          |            |                          |                         |          |                   |    |                   |    |            |          | *:                   |

12.3. Po naciśnięciu na "Szczegóły" pojawią się dane do przelewu.

| Nomad City | INWESTYCJE | <u>~</u><br>STATYSTYKI | <b>i</b> ≡<br>INWESTUJĘ | DOKUMENTY | E<br>TRANSAKCJE | \$<br>KALKULATOR ZYSKU |                                                                                                    | <u>n</u> | 5        |
|------------|------------|------------------------|-------------------------|-----------|-----------------|------------------------|----------------------------------------------------------------------------------------------------|----------|----------|
|            |            |                        |                         | W         | celu udzie      | lenia pożyczki         | v projekt Nomad City 3, proszę wykonać przelew na podane poniżej konto:<br>Nr konta bankowego: XXX<br>Swift/BIC: XXX<br>Nazwa odbiorcy: XXX<br>Adres odbiorcy: XXX<br>Tytuł: XXX<br>Kwota: 500 PLN |          |          |
|            |            |                        |                         |           |                 |                        |                                                                                                    |          | +:<br>×A |